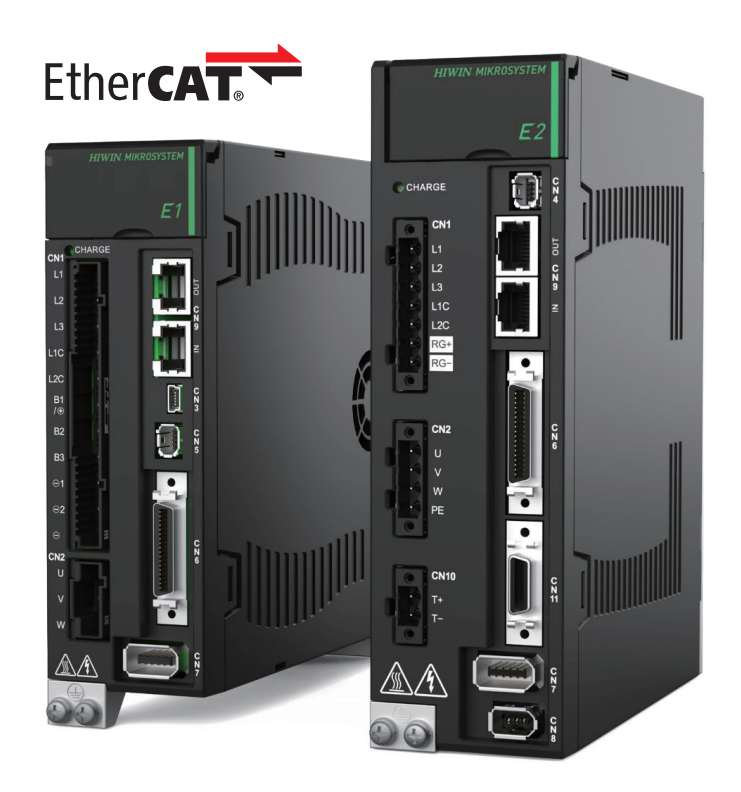

# **Application Note**

E Series EtherCAT Drive Complete Setup with Beckhoff TwinCAT 3

> www.hiwinmikro.tw MD38UE01-2307\_V1.0

## **Revision History**

The version of the manual is also indicated on the bottom of the front cover.

### MD38UE01-2307\_V1.0

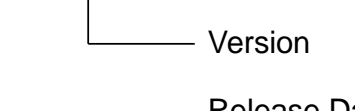

| Release Date                 | Version | Applicable Product      | Revision Contents |
|------------------------------|---------|-------------------------|-------------------|
| Jul. 15 <sup>th</sup> , 2023 | 1.0     | E series EtherCAT drive | First edition.    |

### **Related Documents**

Through related documents, users can quickly understand the positioning of this manual and the correlation between manuals and products. Go to HIWIN MIKROSYSTEM's official website  $\rightarrow$  Download  $\rightarrow$  Manual Overview for details (<u>https://www.hiwinmikro.tw/Downloads/ManualOverview\_EN.htm</u>).

## Preface

This manual provides detailed information on the operation of software TwinCAT 3 when E series EtherCAT drive is used with Beckhoff EtherCAT motion control products. For detailed information on E series servo drive, please refer to the related user manuals.

## Specifications of Software/Hardware

| Name                       | Version of Software/Firmware                              |  |  |  |
|----------------------------|-----------------------------------------------------------|--|--|--|
|                            | Software (Thunder): 1.9.16.0 or above                     |  |  |  |
| E1 Series EtherCAT Drive   | Firmware: 2.8.16 or above                                 |  |  |  |
|                            | ESI file: HIWIN_MIKROSYSTEM_ED1F_20230607 or above        |  |  |  |
|                            | Software (Thunder): 1.9.17.0 or above                     |  |  |  |
| E2 Series EtherCAT Drive   | Firmware: 3.9.16 or above                                 |  |  |  |
|                            | ESI file: HIWIN_MIKROSYSTEM_ED2F_20230614 or above        |  |  |  |
|                            | Software (TwinCAT 3): Build 4024.22 or above (The version |  |  |  |
| Beckhoff Motion Controller | must be the same as the firmware's)                       |  |  |  |
|                            | Firmware: Build 4024.22 or above                          |  |  |  |

## **Table of Contents**

| 1. | Commu    | unication and module setup              | 1-1 |
|----|----------|-----------------------------------------|-----|
|    | 1.1      | Introduction of human machine interface |     |
|    | 1.2      | Connect to controller                   |     |
|    | 1.3      | Prepare ESI files                       |     |
|    | 1.4      | Search for the devices                  | 1-7 |
| 2. | Axis pa  | arameters setup                         |     |
|    | 2.1      | Set unit                                |     |
|    | 2.2      | Set encoder parameter                   |     |
|    | 2.3      | Set Touch Probe homing parameter        |     |
|    | 2.4      | Set motion parameter                    |     |
|    | 2.5      | Set monitor parameter                   |     |
|    | 2.6      | Update controller setting               |     |
| 3. | Test rur | n                                       |     |
|    | 3.1      | NC: Online                              |     |
|    | 3.2      | NC: Function                            |     |
|    | 3.3      | Coupling                                |     |
| 4. | Touch F  | Probe homing                            |     |

## 1. Communication and module setup

| 1. | Communi | cation and module setup                 | 1-1 |
|----|---------|-----------------------------------------|-----|
|    | 1.1     | Introduction of human machine interface | 1-2 |
|    | 1.2     | Connect to controller                   | 1-4 |
|    | 1.3     | Prepare ESI files                       | 1-6 |
|    | 1.4     | Search for the devices                  | 1-7 |
|    |         |                                         |     |

## 1.1 Introduction of human machine interface

| Test - TcXaeShell (Administrator)                   |                                                                                                    | Quick Launch (Ctrl+C                       | х в – в ×               |
|-----------------------------------------------------|----------------------------------------------------------------------------------------------------|--------------------------------------------|-------------------------|
| File Edit View Project Build Debug TwinCAT TwinSAFE | PLC learn scope loois Window Help                                                                                                    |                                            |                         |
|                                                     | • TwinCAT KT (x04) • • Attach_•                                                                                                    |                                            |                         |
| Build 4024.22 (Loaded) • 🛫 🔐 🛄 🗳 🔍 🐨 🔍 🖓 🐾 🌾 T      | est · CP-4866EA · s test · · · · · · · · · · · · · · · · · · ·                                                                                                    |                                            |                         |
| Solution Explorer 👻 🖣 🗙                             | MAIN Test                                                                                                    | Properties                                 | - # ×                   |
| 0 0 🙆 🗄 - To - 8 👂 🗕                                | General EtharCAT DC Process Data Plc Startup CoE. Online Online                                                                                                    | <ul> <li>Test Solution Property</li> </ul> | erties •                |
| Search Solution Explorer (Ctrl+;)                   | Elefort De Fridest das Fre Jamen Grande                                                                                                    | : : : *                                    |                         |
| Solution 'Test' (1 project)                         | Name: Drive1 (E1 CoE Drive) Id: 1                                                                                                    | Misc                                       |                         |
| 🖌 🛄 Test                                            | Object M. Dv03020001                                                                                                    | (Name)                                     | Test                    |
| SYSTEM                                              |                                                                                                    | Active config                              | Release TwinCAT RT (x64 |
| MOTION                                              | Type: E1 CoE Drive                                                                                                    | Description                                |                         |
| Im NC-Task 1 SAF                                    | Comment                                                                                                    | Path                                       | C:\Users\chikenyee\Docu |
| Image                                               |                                                                                                    |                                            |                         |
| Tables                                              |                                                                                                    |                                            |                         |
| Objects                                             |                                                                                                    |                                            |                         |
| ⊿ 🚔 Axes                                            |                                                                                                    |                                            |                         |
| D But Axis 1                                        |                                                                                                    |                                            |                         |
| A PLC                                               | Disabled Create symbols                                                                                                    |                                            |                         |
| A Test Project                                      |                                                                                                    |                                            |                         |
| External Types                                      |                                                                                                    |                                            |                         |
| References                                          |                                                                                                    |                                            |                         |
| DUTs                                                |                                                                                                    |                                            |                         |
| GVLs                                                |                                                                                                    |                                            |                         |
|                                                     |                                                                                                    |                                            |                         |
|                                                     |                                                                                                    | -                                          |                         |
| PlcTask (PlcTask)                                   | Name Online Type Size >Addr In/Out User Linked to                                                                                                    |                                            |                         |
| 0 test Instance                                     | * Error code 0 UINT 2.0 71.0 Input 0                                                                                                    |                                            |                         |
| SAFETY SAFETY                                       | Statuword X 1616 UINT 2.0 73.0 Input 0 rState1, rState2                                                                                                    |                                            |                         |
| G C++                                               | Provide of opera X S SINI 1.0 73.0 input 0 instates, in inputs                                                                                                    |                                            |                         |
| ANALYTICS                                           | Touris Or actual A 100 UN1 4.0 70.0 input 0 notation i.m. inputs c     Touris Or has tt. X 0 UNIX 2.0 80.0 input 0 notatian State Setate Seta |                                            |                         |
| A Stranger                                          | Touch Probe 1 X 0 DINT 4.0 82.0 Input 0 nDatala, Inin Inputs E.                                                                                                    |                                            |                         |
| Device 5 (EtherCAT)                                 | Following error X 0 DINT 4.0 86.0 Input 0 nDatain1.in.inputs                                                                                                    |                                            |                         |
| t Image                                             | Pigital inputs 0 UDINT 4.0 90.0 Input 0                                                                                                    |                                            |                         |
| <b>‡</b> ₽ Image-Info                               | WcState X 0 BIT 0.1 1522.3 Input 0 nState4, nState4                                                                                                    |                                            |                         |
| SyncUnits                                           | Se InputToggle X 1 BIT 0.1 1524.3 Input 0 nState4, nState4                                                                                                    |                                            |                         |
| Inputs                                              | State 8 UINT 2.0 1548.0 Input 0                                                                                                    |                                            |                         |
| b InfoData                                          | RedsAddr 172.18.214.238.6 AMSADDR 8.0 1550.0 Input 0                                                                                                    | × .                                        |                         |
| Drive 1 (E1 CoE Drive)                              | Error List * 0                                                                                                    | ×                                          |                         |
| TxPDO 1                                             | Entire Solution * OPErrors A OWarrings Class Build + IntelliSence *                                                                                                    | 5 -                                        |                         |
| RxPDO 1                                             | critic solution Strong Construction Child                                                                                                    |                                            |                         |
| WcState                                             | Description • Project File LL                                                                                                    | -                                          |                         |
| P intoData                                          |                                                                                                    |                                            |                         |
| AL NC-Task 1 SAF - Device 5 (EtherCAT) 1            |                                                                                                    |                                            |                         |
| NC-Task 1 SAF - Device 5 (EtherCAT) Info            |                                                                                                    | Misc                                       |                         |
|                                                     |                                                                                                    |                                            |                         |
|                                                     | Parkana Managar Concola, Error List, Output                                                                                                    | Properties Trailer                         |                         |
|                                                     | Package wanager consider consider and contract                                                                                                    | Propentes Toolbox                          |                         |
| 🗇 Ready                                             |                                                                                                    |                                            |                         |

Figure 1.1.1

### Section A (Toolbar)

List of common features, right-click to customize the display of contents.

### Section B (Solution Explorer)

Click object to enter the Editor Window and see the properties.

Classified as follows:

| Table 1.1.1 |  |
|-------------|--|
|-------------|--|

| No | Name                 | Description                |
|----|----------------------|----------------------------|
| 1  | SYSTEM               | System Manager planning    |
| 2  | MOTION               | SoftMotion NC planning     |
| 3  | PLC                  | PLC program                |
| 4  | SAFETY               | Safety PLC program         |
| 5  | \$ <sub>6+</sub> C++ | C++ program                |
| 6  |                      | Data analysis planning     |
| 7  | ☑ I/O                | I/O communication planning |

### E Series EtherCAT Drive Complete Setup with Beckhoff TwinCAT 3

#### Communication and module setup

### Section C (Editor Window)

Display the corresponding Editor Window based on the selected project object.

### ■ Section D (Message Window)

Display various messages, which are divided into Error List, Package Manager Console, and Output.

#### Section E (Properties Window)

Display the corresponding Properties Window based on the selected project object.

## **1.2 Connect to controller**

1. Click the drop-down menu of **Target System** on TwinCAT toolbar. If a controller has been assigned before, TwinCAT would record the controller and display it here; if users want to assign a new controller, click "Choose Target System ...".

| File Edit View Project Build Debug TwinCAT TwinSAFE | PLC Team Scope Tools Window Help                  |                                         |
|-----------------------------------------------------|---------------------------------------------------|-----------------------------------------|
| O - O   習 - 白 - 🖕 🗳 🖉 从 印 白   ウ - マ -   Release     | - TwinCAT RT (x64) - Attach                       | - 🍠 PLC_EcatSdoRead - 😽 🖓 🛱 🏛 🎎 🎯 🗵 - 🖕 |
| 🛛 Build 4024.22 (Loaded) 🔹 🝦 🔛 🧧 🗖 🏹 🌾 🎯 🍡 🐔 🕇 T    | est <local> = test</local>                        | -   辺》= 包  * ? * 桂 ひ  台 西 苗  む ひ。       |
| Solution Explorer 🔹 म 🗙                             | Test + (I72 18 214 238 1 1)                       |                                         |
| ○ ○ ☆ ☵ - Ĭo - @   ≱ <mark>-</mark>                 | General Size / Offse CX-3C89EA (5.60.137.234.1.1) | $(\mathbf{r})$                          |
| Search Solution Explorer (Ctrl+;)                   | CX-474D5C (5.71.77.92.1.1)                        | 22)                                     |
| Solution 'Test' (1 project)                         | Name: Im Choose Target System                     | Id: 1                                   |

Figure 1.2.1

2. Click "Search Ethernet..." in the Choose Target System window.

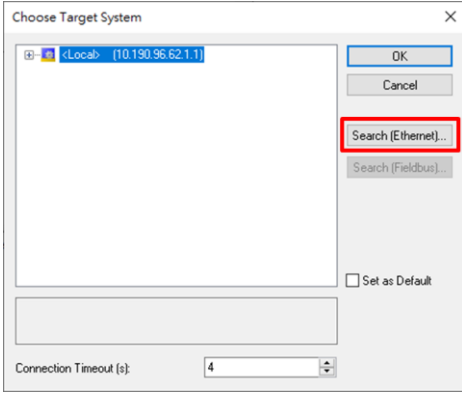

Figure 1.2.2

3. Enter the **Add Route Dialog** window. Click the **Broadcast Search** button and tick the network interface card connected to the controller. Click OK.

| Enter Host Name / IP:                                                                                               |                        |              | Re                      | fres 1                                 | Broade                                    | cast Searc              |
|----------------------------------------------------------------------------------------------------|------------------------|--------------|-------------------------|----------------------------------------|-------------------------------------------|-------------------------|
| Host Name Connected                                                                                                 | Address AMS Net        | ld TwinCAT   | OS Version              | Fingerprint                            | Comment                                   |                         |
| Select Adapter(                                                                                                    | s)                     |              |                         |                                        |                                           | ×                       |
| Intel(R) Ether                                                                                                    | net Connection (14) I2 | 19-V 10.190. | 96.62 255.25            | 5.254.0                                |                                           |                         |
| Realtek PCIe 0                                                                                                    | SbE Family Controller  | 169.254.207. | 228 255.255.0           | .0                                     |                                           | -                       |
|                                                                                                    |                        |              |                         |                                        |                                           |                         |
|                                                                                                    |                        |              |                         |                                        | 2                                         |                         |
| loute N                                                                                                    |                        |              |                         |                                        | 2                                         |                         |
| Toute N                                                                                                    |                        |              |                         | OK                                     | 2                                         |                         |
| Route N                                                                                                    |                        |              | (6) 5);                 | OK                                     | 2<br>Cance                                | я г                     |
| Route N<br>ImsNet<br>/intual A<br>[ransport Type:                                                                   | TCP_IP                 | ~            | ● Sta                   | OK                                     | Cance                                     | el r                    |
| Route h<br>ImsNet<br>Fransport Type:<br>Address Info:                                                               | TCP_IP                 | ~            | © Sta<br>⊖ Te           | OK                                     | Cance<br>© Static<br>O Temp               | el r                    |
| ioute h<br>miNet<br>intual A<br>ransport Type:<br>ddress Info:<br>O Host Name IP/                                   | TCP_IP<br>Address      | ~            | ● Sta<br>○ Te<br>☑ Adva | OK<br>atic<br>mporary<br>nced Settings | Cance<br>© Static<br>O Temp               | el r<br>orary<br>tional |
| Route h<br>AmsNe<br>Vistual &<br>Iransport Type:<br>Address Info:<br>O Host Name () IP /<br>Connection Timeout (s): | TCP_IP<br>Address      | ~            | © Sta<br>⊖ Te<br>⊠ Adva | OK<br>atic<br>mporary<br>nced Settings | Cance<br>© Static<br>O Temp<br>: Unidirec | el r<br>orary           |

Figure 1.2.3

### E Series EtherCAT Drive Complete Setup with Beckhoff TwinCAT 3

4. After executing **Broadcast**, click the found device and **Add Route** to open **Add Remote Route** window. Enter User and Password in the **Remote User Credentials** window. After clicking OK, users can see a mark in the **Connected** window of the device, which means the connection has been established.

Note: The default User of Beckhoff is Administrator, and the Password is 1.

| 💽 Add Route Dialog                                          |                                         |                    |          |                 | $\times$                      |
|-------------------------------------------------------------|-----------------------------------------|--------------------|----------|-----------------|-------------------------------|
| Enter Host Name / IP:                                       |                                         |                    | R        | efresh Status   | Broado 1                      |
| Host Name Connected                                         | Address                                 | AMS NetId          | TwinCAT  | OS Version      | Fingerprint                   |
| CP-4B66EA ×                                                 | 169.254.85.79                           | 172.18.214.238.1.1 | 3.1.4024 | Windows 10 1607 | 2188870F341D231825C08         |
|                                                             |                                         |                    |          |                 |                               |
| The Route                                                   |                                         |                    |          |                 | ×                             |
| DS (Twin                                                    | CAT 3.1 >= 4024)                        |                    |          |                 |                               |
| - Remote User Credentials                                   |                                         |                    |          |                 |                               |
| User:                                                       | Administrator                           |                    | Passwo   | rd: •           |                               |
|                                                             |                                         |                    |          | TwinCAT :       | 2.x Password Format           |
|                                                             | ~~~~~~~~~~~~~~~~~~~~~~~~~~~~~~~~~~~~~~~ |                    |          | 01              | Cancel                        |
| Tanana Tanan                                                |                                         |                    | 🔘 St     | atic            | <ul> <li>Static</li> </ul>    |
| Transport Type:                                             | או_יישר                                 | ~                  | O Te     | emporary        | <ul> <li>Temporary</li> </ul> |
|                                                             |                                         |                    |          |                 |                               |
| Address Info:                                               | 169.254.85.79                           |                    | V Adv.   | anced Settings  |                               |
| Address Info:<br>O Host Name                                | 169.254.85.79<br>Address                | 2                  | Adv      | anced Settings  | Unidirectional                |
| Address Info:<br>O Host Name  IF<br>Connection Timeout (s): | 169.254.85.79<br>Address<br>5           | ÷ 2                | Adv.     | anced Settings  | Unidirectional                |

Figure 1.2.4

5. Close the **Add Route Dialog** window and return to the **Choose Target System** window. Select the connected device and click OK to complete the controller connection setting.

| Choose Target System                                                                        | ×                 |
|---------------------------------------------------------------------------------------------|-------------------|
| CP-4866EA (17218.214.238.1.1)<br>CX-3289EA (5.60.137.234.1.1)<br>CX-47405C (5.71.77.92.1.1) | OK<br>Cancel      |
|                                                                                             | Search (Ethernet) |
|                                                                                             | Set as Default    |
| Connection Timeout (s):                                                                     |                   |

Figure 1.2.5

HIWIN. MIKROSYSTEM

MD38UE01-2307

Communication and module setup

## 1.3 Prepare ESI files

- Open Thunder installation location (default as C:\ Thunder) and open Release Note in Thunder\ doc\ ESI Files.
- 2. Confirm the firmware version of the drive and copy the corresponding **ESI file (.xml)** according to the **Release Note**.
- Store the copied ESI file in TwinCAT installation directory.
   (The default file path is C:\ TwinCAT\ 3.1\ Config\ lo\ EtherCAT)
- 4. Reload device descriptions in TwinCAT.

| Test - TcXaeShell (Administrator)  |                           |                                           |       |         |                    |                           |
|------------------------------------|---------------------------|-------------------------------------------|-------|---------|--------------------|---------------------------|
| File Edit View Project Build Debug | Twi                       | nCAT TwinSAFE PLC Team Scope              | Tools | Window  | Help               |                           |
| 🕺 O - O   🏠 - 🖆 - 🚔 🗳   X 🗗 🏦      |                           | Windows                                   | •     | Attack  | n •                | - pLC_TestOK              |
| Build 4024.22 (Loaded) 🔹 🚽 🔛 🔟 🥔   | ${\rm h}^{\rm b}_{\rm c}$ | Activate Configuration                    |       | (ERROR) | 🔹 🚽 🕴 test         |                           |
| Solution Explorer                  | 13                        | Restart TwinCAT System                    |       |         |                    |                           |
| 000H-10-0 #-                       |                           | Restart TwinCAT (Config Mode)             |       |         |                    |                           |
| Search Solution Explorer (Ctrl+1)  | 3                         | Reload Devices                            |       |         |                    |                           |
| Solution 'Test' (1 project)        | 1                         | Scan                                      |       |         |                    |                           |
| A Test                             |                           | Toggle Free Run State                     |       | -       |                    |                           |
| SYSTEM                             |                           | Show Online Data                          |       |         |                    |                           |
|                                    |                           | Show Sub Items                            |       |         |                    |                           |
| SAFETY                             | <b>%</b>                  | Hide Disabled Items                       |       | -       |                    |                           |
| 6 C++                              | æ                         | Software Protection                       |       | -       |                    |                           |
| ANALYTICS                          | RE6                       | Access Bus Coupler/IP Link Register       |       |         |                    |                           |
| ▶ 🛃 I/O                            |                           | Update Firmware/EEPROM                    | •     |         |                    |                           |
|                                    |                           | Show Realtime Ethernet Compatible Devices |       |         |                    |                           |
|                                    |                           | File Handling                             | •     |         |                    |                           |
|                                    |                           | Selected Item                             | •     |         |                    |                           |
|                                    |                           | EtherCAT Devices                          | •     | Up      | date Device Descr  | iptions (via ETG Website) |
|                                    | ٩                         | TcProjectCompare                          |       | Re      | load Device Descri | ptions                    |
|                                    |                           | Target Browser                            | •     | Ma      | anage User Define  | d Whitelist               |
|                                    |                           | AutomationML                              | •     | Ma      | anage User Define  | d Blacklist               |
|                                    |                           | Bode Plot                                 | •     |         |                    |                           |
|                                    |                           | Filter Designer                           | •     |         |                    |                           |
|                                    |                           | About TwinCAT                             |       |         |                    |                           |
| 1                                  | _                         |                                           |       |         |                    |                           |

Figure 1.3.1

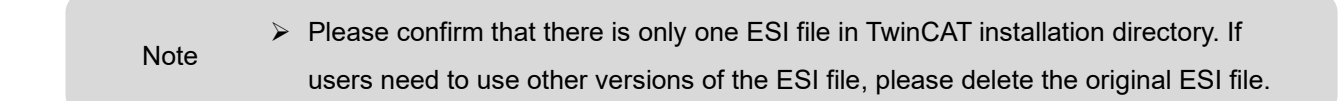

Communication and module setup

## 1.4 Search for the devices

1. Switch the controller to **Config Mode**.

|      | Test - T  | cXaeSh    | ell (Admini | strator) |       |         |            |     |        |            |          |         |     |   |
|------|-----------|-----------|-------------|----------|-------|---------|------------|-----|--------|------------|----------|---------|-----|---|
| File | Edit      | View      | Project     | Build    | Debug | TwinCAT | TwinSAFE   | PLC | Team   | Scope      | Tools    | Window  | Hel | р |
| G    | - 0       | 行 - 1     | ia + 🏜 🖌    | 1 📲 🗌    | ¥ 🗗 🖞 | 19-6    | - Release  | -   | TwinCA | r RT (x64) | -        | Attach. | . • |   |
| Bu   | uild 4024 | 4.22 (Loa | ided) 🔹 📮   | i 112 📕  | 1 🖪 🕏 | 2 🕲 🙋   | ) 🛼 🔏   Te | est |        | •          | CP-4B66E | 4       | •   | Ţ |

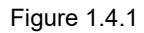

2. In the **Solution Explorer**, right-click **Devices** and then click **Scan** to scan.

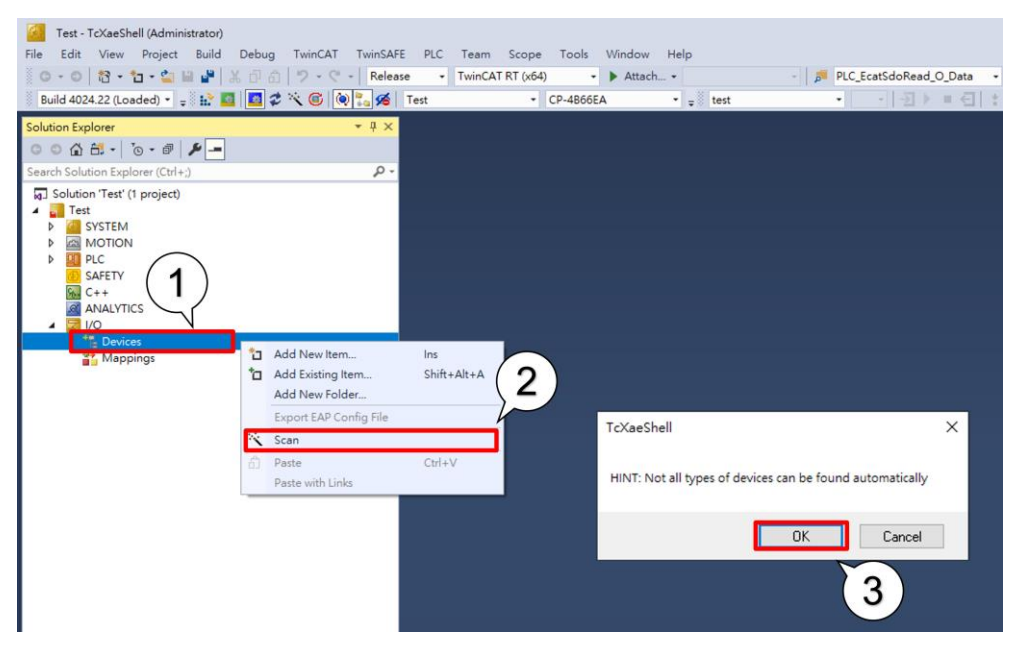

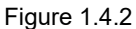

 After a few seconds, the scanned devices will be displayed. Tick the devices to be added (only [EtherCAT] would be displayed) and click OK. A window will pop up asking if users want to Scan for boxes. Click "OK."

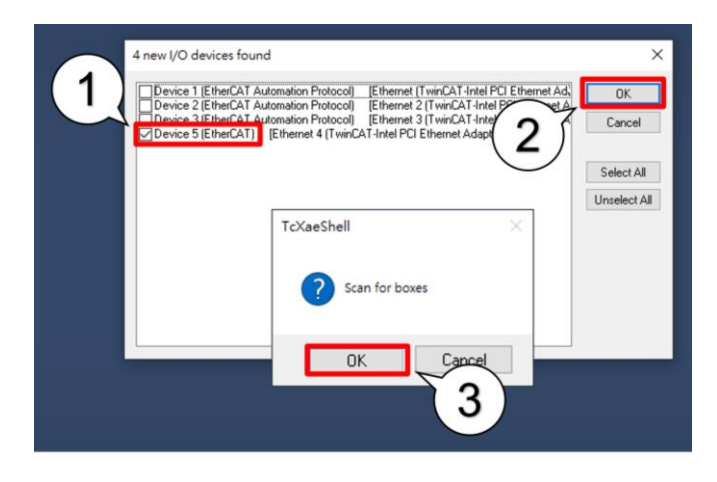

MD38UE01-2307

Communication and module setup E Series EtherCAT Drive Complete Setup with Beckhoff TwinCAT 3

After scanning to the device, select "NC – Configuration" to link to Axis. 4.

| EtherCAT drive(s) added |                                        |              |  |  |  |  |
|-------------------------|----------------------------------------|--------------|--|--|--|--|
| Append linked axis to:  | NC - Configuration CNC - Configuration | OK<br>Cancel |  |  |  |  |

Figure 1.4.4

Click "OK" to Activate Free Run. 5.

| TcXaeShell        | ×      |  |  |  |  |  |  |
|-------------------|--------|--|--|--|--|--|--|
| Activate Free Run |        |  |  |  |  |  |  |
| OK                | Cancel |  |  |  |  |  |  |
| Fic               | 1.4.5  |  |  |  |  |  |  |

## 2. Axis parameters setup

| 2. | Axis para | Axis parameters setup            |       |  |  |  |  |  |
|----|-----------|----------------------------------|-------|--|--|--|--|--|
|    | 2.1       | Set unit                         | . 2-2 |  |  |  |  |  |
|    | 2.2       | Set encoder parameter            | . 2-3 |  |  |  |  |  |
|    | 2.3       | Set Touch Probe homing parameter | . 2-4 |  |  |  |  |  |
|    | 2.4       | Set motion parameter             | . 2-6 |  |  |  |  |  |
|    | 2.5       | Set monitor parameter            | . 2-7 |  |  |  |  |  |
|    | 2.6       | Update controller setting        | . 2-7 |  |  |  |  |  |
|    |           |                                  |       |  |  |  |  |  |

## 2.1 Set unit

Select the axis whose parameter is to be modified (Motion  $\rightarrow$  NC-Task 1 SAF  $\rightarrow$  Axes  $\rightarrow$  Axis 1). Switch the upper tab to **Settings** and select the unit (mm, m, °, Degree, s) for the device.

| Solution Explorer                                                          | • 4 × | Test ⊹⊨ × |            |                 |               |                |
|----------------------------------------------------------------------------|-------|-----------|------------|-----------------|---------------|----------------|
| ◎ ◎ ☆ ᢡ -   *₀ - ☞   ≯ 🗕                                                   |       | General   | Settings   | Parameter D     | Oynamics Or   | line Function  |
| Search Solution Explorer (Ctrl+;)                                          | ρ-    |           |            |                 |               |                |
| Solution 'Test' (1 project)                                                |       | Link To   | o I/O      |                 | Drive 1 (Et   | 1 CoE Drive)   |
| <ul> <li>✓ Inst</li> <li>✓ Inst</li> <li>✓ Inst</li> <li>✓ Inst</li> </ul> |       | Link To   | PLC        |                 |               |                |
| III License<br>▷ 🧼 Real-Time                                               |       | Axis Ty   | pe: C      | ANopen DS402    | 2/Profile MDP | 742 (e.g. Ethe |
| ▷ Tasks                                                                    |       | Unit:     | m          | im 🗸            | Display (C    | )nly)          |
| Type System                                                                |       |           | m          | m               | Position:     | μm             |
| TcCOM Objects  MOTION  MOLTASk 1 SAF                                       |       |           | m<br>D     | egree           | Velocity:     | mm/min         |
| NC-Task 1 SVB                                                              |       | Resul     | s          |                 |               |                |
| <b>≜</b> ∎ Image                                                           |       | Posit     | tion:      | Velocity        | <i>c</i> .    | Acceleration   |
| Tables                                                                     |       | mm        |            | mm/s            |               | mm/s2          |
| Objects                                                                    |       |           |            |                 |               |                |
| ⊿ ⊒a Axes                                                                  |       |           |            |                 |               |                |
|                                                                            |       | -Axis (   | Cycle Time | / Access Divide | er            |                |

Figure 2.1.1

### 2.2 Set encoder parameter

1. Select the encoder whose parameter is to be modified (Motion  $\rightarrow$  NC-Task 1 SAF  $\rightarrow$  Axes  $\rightarrow$  Axis 1  $\rightarrow$  Enc). Switch the upper tab to **Parameter** and expand **Encoder Evaluation**.

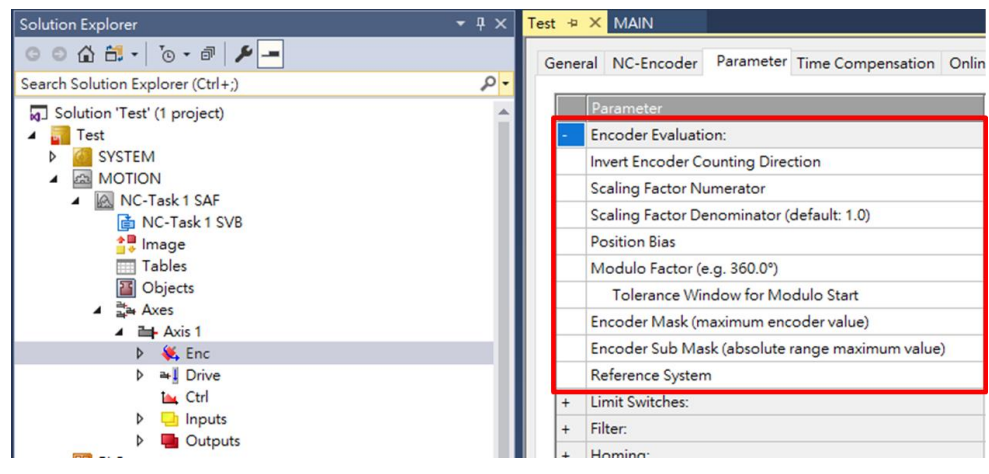

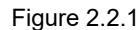

2. Set Scaling Factor according to the unit on the right. The controller uses Scaling Factor to calculate the relationship between the physical motion and Increment. While setting, users need to refer to the actual motor's encoder resolution, electronic gear ratio, pitch, etc. It is recommended that users refer to section 4.3.6.3 in "E Series Servo Drive Thunder Software Operation Manual" for electronic gear ratio and set Scaling Factor based on the displayed control units.

| General NC-Encoder Parameter Time Compensation Online |                                                 |               |              |          |  |  |  |  |  |
|-------------------------------------------------------|-------------------------------------------------|---------------|--------------|----------|--|--|--|--|--|
|                                                       | Parameter                                       | Offline Value | Online Value | T Unit   |  |  |  |  |  |
| -                                                     | Encoder Evaluation:                             |               |              |          |  |  |  |  |  |
| Γ                                                     | Invert Encoder Counting Direction               | FALSE         | -            | В        |  |  |  |  |  |
|                                                       | Scaling Factor Numerator                        | 1.0           |              | F mm/INC |  |  |  |  |  |
|                                                       | Scaling Factor Denominator (default: 1.0)       | 10000.0       |              | F        |  |  |  |  |  |
|                                                       | Position Bias                                   | 0.0           |              | F mm     |  |  |  |  |  |
|                                                       | Modulo Factor (e.g. 360.0°)                     | 360.0         |              | F mm     |  |  |  |  |  |
|                                                       | Tolerance Window for Modulo Start               | 0.0           |              | F mm     |  |  |  |  |  |
|                                                       | Encoder Mask (maximum encoder value)            | 0xFFFFFFF     |              | D        |  |  |  |  |  |
|                                                       | Encoder Sub Mask (absolute range maximum value) | 0x000FFFFF    |              | D        |  |  |  |  |  |
|                                                       | Reference System                                | 'INCREMENTAL' | -            | E        |  |  |  |  |  |

Figure 2.2.2

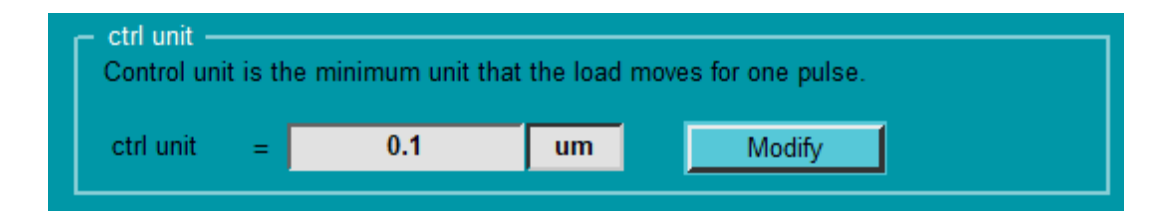

## 2.3 Set Touch Probe homing parameter

Select the encoder whose parameter is to be modified (Motion → NC-Task 1 SAF → Axes → Axis 1 → Enc). Expand Homing and select Reference Mode to determine home position latch method. The current supported Reference Mode is shown in table 2.3.1.

| Table | 2.3.1 |
|-------|-------|
| Tuble | 2.0.1 |

| Reference Mode               | Description                                                    |  |  |  |  |
|------------------------------|----------------------------------------------------------------|--|--|--|--|
| Homing Sensor Only           | Use homing sensor as a basis for homing.                       |  |  |  |  |
| Hardware Sync                | Use Z-phase signal as a basis for homing.                      |  |  |  |  |
| Hardware Latch 1 (pos. edge) | Use the rising edge of external signal as a basis for homing.  |  |  |  |  |
| Hardware Latch 1 (neg. edge) | Use the falling edge of external signal as a basis for homing. |  |  |  |  |

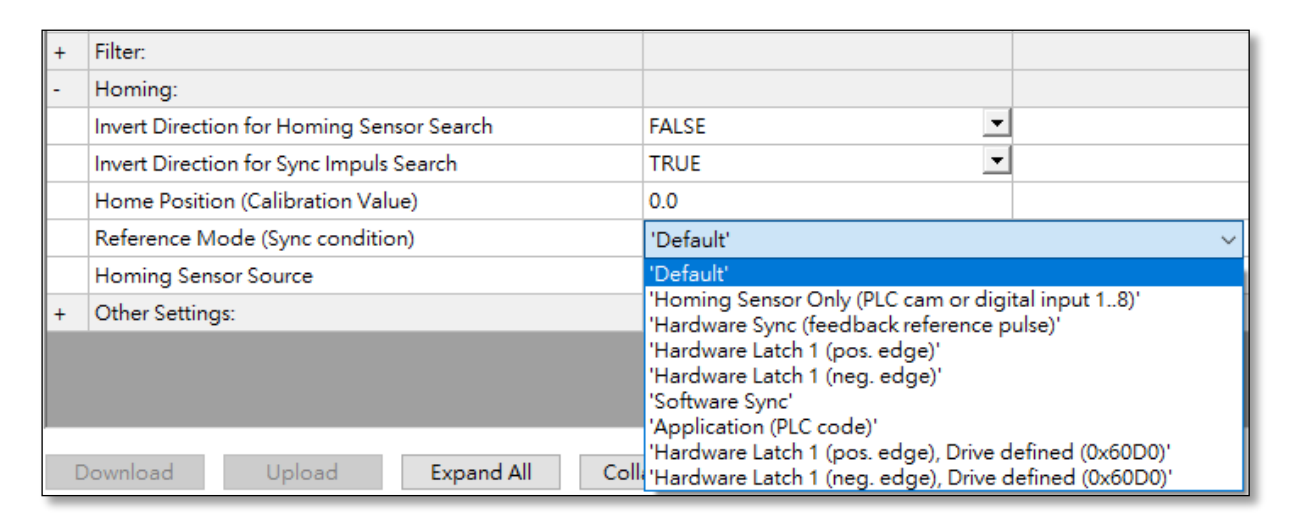

#### Figure 2.3.1

### 2. Select Homing Sensor Source.

| Gene | ral NC-Encoder Parameter Time Compensation C | Inline                         |
|------|----------------------------------------------|--------------------------------|
|      | Parameter                                    | Offline Value                  |
| +    | Encoder Evaluation:                          |                                |
| +    | Limit Switches:                              |                                |
| +    | Filter:                                      |                                |
| -    | Homing:                                      |                                |
|      | Invert Direction for Homing Sensor Search    | FALSE                          |
|      | Invert Direction for Sync Impuls Search      | TRUE                           |
|      | Home Position (Calibration Value)            | 0.0                            |
|      | Reference Mode (Sync condition)              | 'Hardware Latch 1 (pos. edge)' |
|      | Homing Sensor Source                         | Default: PLC Cam (MC_Home)'    |

MD38UE01-2307

#### E Series EtherCAT Drive Complete Setup with Beckhoff TwinCAT 3

Axis parameters setup

3. Set the motor rotation direction for searching for home position based on the user scenarios.

| iene | ral NC-Encoder Parameter Time Compensation | Online                         |
|------|--------------------------------------------|--------------------------------|
|      | Parameter                                  | Offline Value                  |
| +    | Encoder Evaluation:                        |                                |
| +    | Limit Switches:                            |                                |
| +    | Filter:                                    |                                |
| -    | Homing:                                    |                                |
|      | Invert Direction for Homing Sensor Search  | FALSE .                        |
|      | Invert Direction for Sync Impuls Search    | TRUE                           |
|      | Home Position (Calibration Value)          | 0.0                            |
|      | Reference Mode (Sync condition)            | 'Hardware Latch 1 (pos. edge)' |
|      | Homing Sensor Source                       | 'Default: PLC Cam (MC_Home)'   |

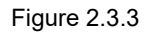

 Select the axis whose parameter is to be modified (Motion → NC-Task 1 SAF → Axes → Axis 1) and switch the upper tab to Parameter. Expand Manual Motion and Homing and modify Homing Velocity according to the requirements.

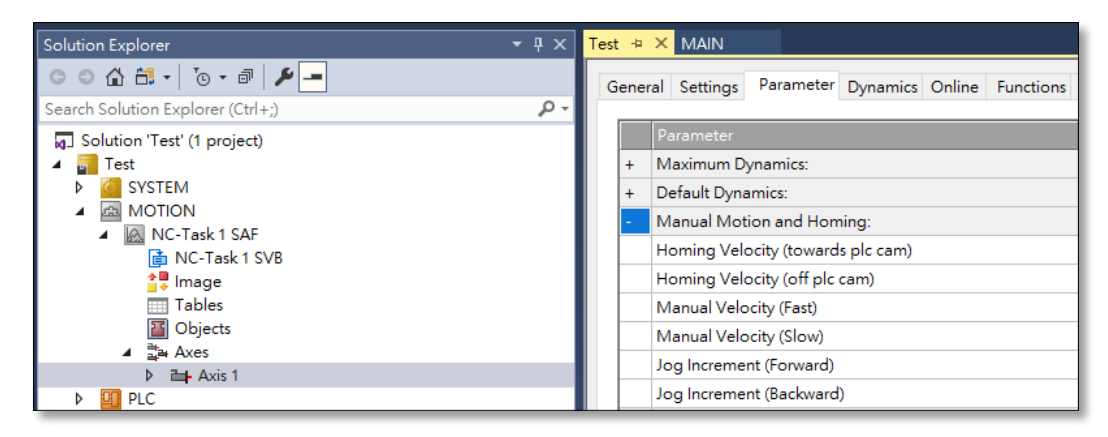

Figure 2.3.4

## 2.4 Set motion parameter

This section describes the relevant parameter setting for test run, please be aware of the unit while setting.

 Select the axis whose parameter is to be modified (Motion → NC-Task 1 SAF → Axes → Axis 1) and switch the upper tab to **Parameter**. Expand **Maximum Dynamics** and set the reference velocity (rated velocity) and maximum velocity according to the motor specification; expand **Default Dynamics** and set acceleration/deceleration, maximum acceleration/deceleration, etc. according to the requirements.

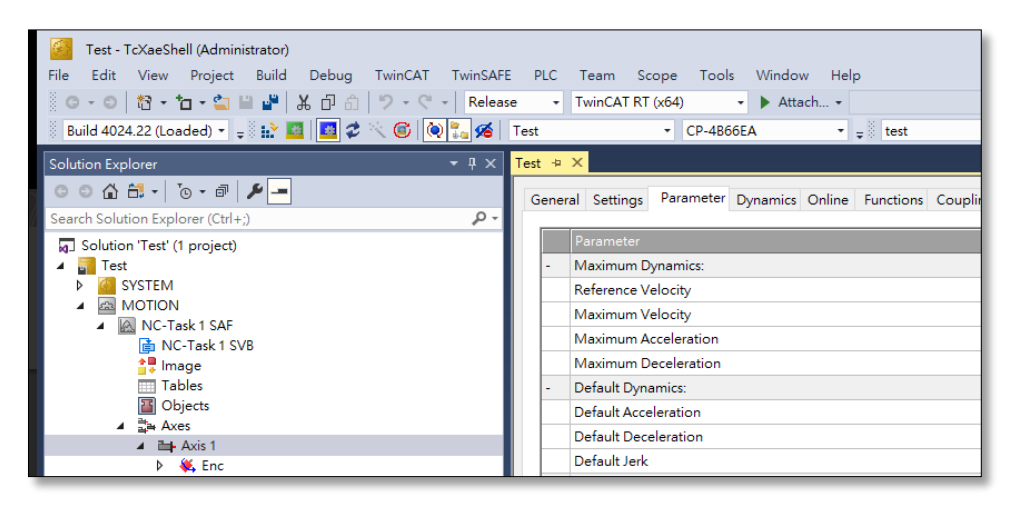

Figure 2.4.1

2. Expand **Manual Motion and Homing**, modify **Manual Velocity** and **Jog Increment** according to the requirements.

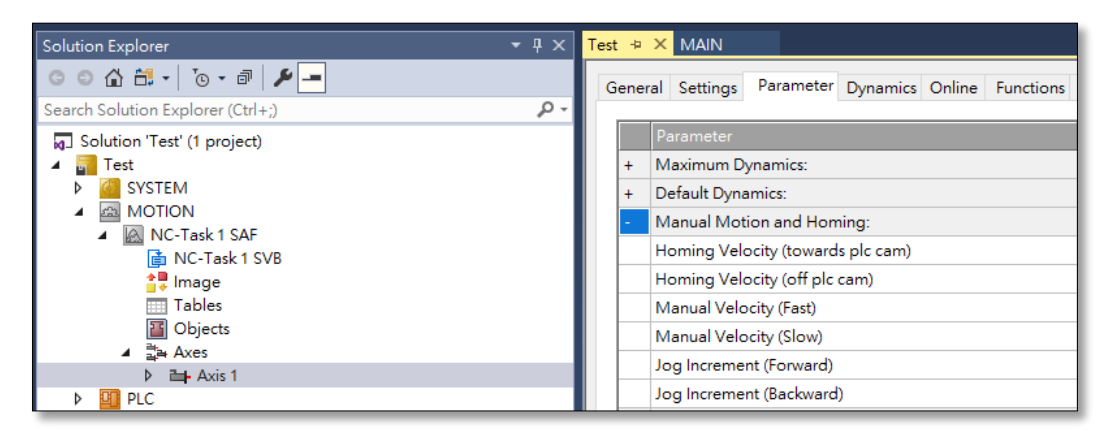

Figure 2.4.2

## 2.5 Set monitor parameter

Set monitor parameter in the **Monitoring**, while setting, please set an appropriate range based on the user scenarios. If it is too small, the controller would easily trigger an alarm; if it is too large, the controller would have no effect in exception handling.

| - | Monitoring:                      |       |       |   |    |
|---|----------------------------------|-------|-------|---|----|
|   | Position Lag Monitoring          | TRUE  | TRUE  | в |    |
|   | Maximum Position Lag Value       | 5.0   | 5.0   | F | mm |
|   | Maximum Position Lag Filter Time | 0.02  | 0.02  | F | s  |
|   | Position Range Monitoring        | TRUE  | TRUE  | в |    |
|   | Position Range Window            | 5.0   | 5.0   | F | mm |
|   | Target Position Monitoring       | TRUE  | TRUE  | в |    |
|   | Target Position Window           | 2.0   | 2.0   | F | mm |
|   | Target Position Monitoring Time  | 0.02  | 0.02  | F | s  |
|   | In-Target Alarm                  | FALSE | FALSE | в |    |
|   | In-Target Timeout                | 5.0   | 5.0   | F | s  |
|   | Motion Monitoring                | FALSE | FALSE | В |    |
|   | Motion Monitoring Window         | 0.1   | 0.1   | F | mm |
|   | Motion Monitoring Time           | 0.5   | 0.5   | F | s  |
|   |                                  |       |       | - |    |

Figure 2.5.1

## 2.6 Update controller setting

1. Click Activate Configuration to update the settings to the controller.

| <b>e</b> . | Test - TcXaeShell (Administrator) |           |           |            |       |         |          |     |         |            |          |         |     |   |
|------------|-----------------------------------|-----------|-----------|------------|-------|---------|----------|-----|---------|------------|----------|---------|-----|---|
| File       | Edit                              | View      | Project   | Build      | Debug | TwinCAT | TwinSAFE | PLC | Team    | Scope      | Tools    | Window  | Hel | р |
| G          | - 0                               | 行 - 1     | 'a - 😩 li | - <b>-</b> | ች 🗗 🖞 | 3-6.    | Release  | -   | TwinCAT | r RT (x64) |          | Attach. | •   |   |
| B          | uild 4024                         | 4.22 (Loa | aded) 🔹 🛫 | 11         | 1 🗖 🕫 | 🔍 🎯 🚫   | 🐛 🔏 🛛 Te | st  |         | •          | CP-4B66E | A       | •   | ÷ |

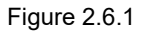

2. Click "OK" to restart TwinCAT System in Run Mode.

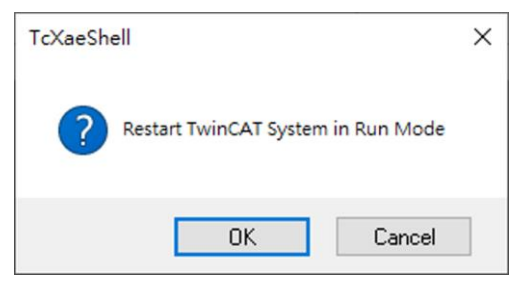

Figure 2.6.2

MD38UE01-2307

Axis parameters setup

E Series EtherCAT Drive Complete Setup with Beckhoff TwinCAT 3

(This page is intentionally left blank.)

## 3. Test run

| 3. | Test run |              | 3-1 |
|----|----------|--------------|-----|
|    | 3.1      | NC: Online   | 3-2 |
|    | 3.2      | NC: Function | 3-4 |
|    | 3.3      | Coupling     | 3-6 |

## 3.1 NC: Online

**NC: Online** interface in TwinCAT provides simple forward/backward motion and point-to-point motion. The feedback status can be observed in this interface.

1. Switch the controller to **Run Mode**.

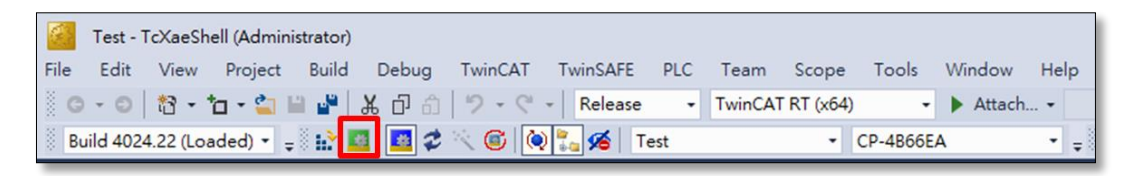

Figure 3.1.1

After selecting the device to perform test run (Devices → Device → Drive 1), switch the upper tab to NC: Online.

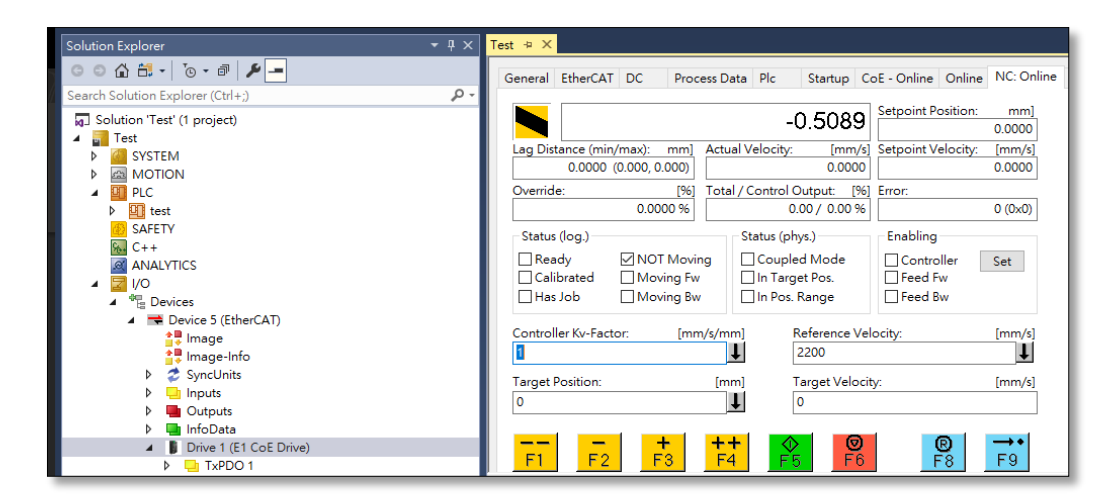

Figure 3.1.2

MD38UE01-2307

Touch Probe homing

3. Click **Set** in **Enabling**. Tick **Controller**, **Feed Fw**, **Feed Bw** and click OK, and the motor will be enabled.

| Solution Explorer                                         | - ₽ × <mark>⊺</mark> | Test -# X                                                                                                    | 1        |
|-----------------------------------------------------------|----------------------|----------------------------------------------------------------------------------------------------|----------|
| ○ ○ ✿ 部 • · · · · · · · · · · · · · · · · · ·             | 0.                   | General EtherCAT DC Process Data Plc Startup CoE - Online Online NC: Online NC: Fu                                                                                                    | unctions |
| Solution 'Test' (1 project)                               |                      | 0.5636                                                                                                    |          |
| <ul> <li>SYSTEM</li> <li>MOTION</li> </ul>                |                      | Lag Distance (min/max):         mm]         Actual Velocity:         [mm/s]         Setpoint Velocity:         [mm/s]           0.0000         -0.0000         -0.0000         0.0000                                                                                                    |          |
| <ul> <li>INC-Task 1 SAF</li> <li>NC-Task 1 SVB</li> </ul> | I                    | Override:         [%]         Total / Control Output:         [%]         Error:           100.0000 %         0.00 / 0.00 %         0 (0x0)                                                                                                    |          |
| image<br>Tables<br>IB Objects<br>I Aves<br>I Avis 1       |                      | Status (phys.)     Enabling       Ø Ready     Ø NOT Moving     Coupled Mode       Calibrated     Moving Fw     Ø Rotroller       Has Job     Moving Bw     Ø In Pos. Range                                                                                                    |          |
| ♦ SEnc ♦ and Drive Image Ctrl                             |                      | Controller Ku-Factor: [mm/s/mm] Reference Velocity: [mm/s]                                                                                                    |          |
| <ul> <li>Inputs</li> <li>Outputs</li> </ul>               |                      | Target Position:         [mm]         Target Velocity:         Set Enabling           0         1         0         0         0                                                                                                    | ×        |
| Axis 2<br>\$ \$ \$ Enc<br>\$ **{ Drive<br>1 Ctrl          |                      | Image: Product of the state of the state of th |          |
| P Unputs<br>P Dutputs<br>PLC                              | 5                    | Name         Online         Type         Size         >Ad         In/Out         Oreande (%)           *Error code         0         UINT         2.0         71.0         Input         100         All                                                                                                    |          |

Figure 3.1.3

4. Use the buttons to perform test run. For functions of the buttons, refer to the table below.

| Button          | Description                                                                                                    |
|-----------------|----------------------------------------------------------------------------------------------------|
| F1              | Fast backward motion, move with <b>Manual Velocity (Fast)</b> set in section 2.4.                                  |
| F2              | Slow backward motion, move with <b>Manual Velocity (Slow)</b> set in section 2.4.                                  |
| +<br>F3         | Slow forward motion, move with <b>Manual Velocity (Slow)</b> set in section 2.4.                                   |
| <b>++</b><br>F4 | Fast forward motion, move with <b>Manual Velocity (Fast)</b> set in section 2.4.                                   |
| €<br>F5         | Perform point motion according to <b>Target Position</b> and <b>Target Velocity</b> set on <b>NC: Online</b> page. |
| <b>⊘</b><br>F6  | Stop the motion.                                                                                                   |
| R<br>F8         | Reset.                                                                                                    |

Table 3.1.1

## 3.2 NC: Function

**NC: Function** interface in TwinCAT provides various motion functions such as jog, point-to-point motion,

etc.

- 1. Continue step 3 in section 3.1.
- 2. Switch the upper tab to **NC: Functions**.

| Solution Explorer                    | ▼ ♯ × MAIN Test ↔ ×                                                                       |
|--------------------------------------|-------------------------------------------------------------------------------------------|
| ○ ○ 🏠 🛱 -   <sup>7</sup> o - ₱   🔑 💻 | General EtherCAT DC Process Data Plc Startup CoE - Online Online NC: Online NC: Functions |
| Search Solution Explorer (Ctrl+;)    |                                                                                           |
| Solution 'Test' (1 project)          | 42.1643                                                                                   |
| Iest     System                      | Extended Start                                                                            |
| MOTION                               | Start Mode: V Start                                                                       |
| ▶ 🛄 PLC                              | Target Position: 0 [mm] Stop                                                              |
| SAFETY                               | Target Velocity: 0 [mm/s]                                                                 |
| ANALYTICS                            | Acceleration: 0 [mm/s2]                                                                   |
|                                      | Deceleration: 0 [mm/s2] Last Time: [s]                                                    |
| ✓ The Devices                        | Uerk 0 [mm/s3] 0 00000                                                                    |
| Image                                |                                                                                           |
| Image-Info                           | Raw Drive Output                                                                          |
| SyncUnits                            | Output Mode: Percent V Start                                                              |
| Inputs                               | Output Value: 0 [96] Stop                                                                 |
| Outputs                              | Set Actual Position                                                                       |
| InfoData      Drive 1 (F1 CoF Drive) | Absolute V 0 Set                                                                          |
| TxPDO 1                              | Set Target Position                                                                       |
| RxPDO 1                              | Absolute V 0 Set                                                                          |
| WcState                              |                                                                                           |
| P III InfoData                       |                                                                                           |
| Drive 2 (E2 COE Drive)               |                                                                                           |
|                                      |                                                                                           |

Figure 3.2.1

3. Select the motion function, enter the motion parameters and click Start to start the test run.

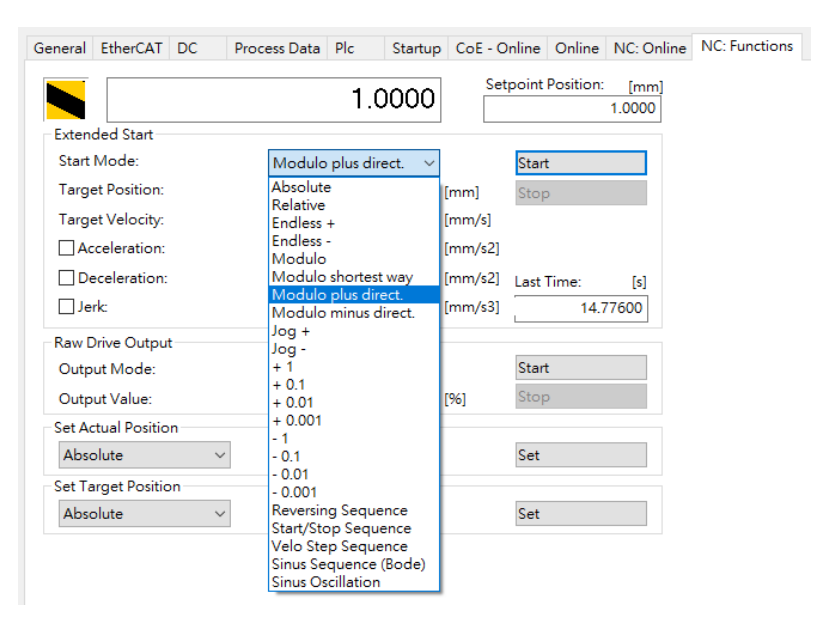

Figure 3.2.2

MD38UE01-2307

E Series EtherCAT Drive Complete Setup with Beckhoff TwinCAT 3

Touch Probe homing

Common features are described as follows:

#### Table 3.2.1

| Name               | Description                                                                 |  |  |  |
|--------------------|-----------------------------------------------------------------------------|--|--|--|
| Abaaluta           | Absolute motion, moves to an absolute position at the speed set on NC:      |  |  |  |
| Absolute           | Functions page.                                                             |  |  |  |
| Polativo           | Relative motion, moves to a relative position at the speed set on NC:       |  |  |  |
| Relative           | Functions page.                                                             |  |  |  |
|                    | Endless rotation in forward/backward direction, moves at the speed set on   |  |  |  |
| Endless +/-        | NC: Function page.                                                          |  |  |  |
|                    | Jog in forward/backward direction, its moving speed is set on NC: Function  |  |  |  |
| J0g +/-            | page and its moving distance is set to <b>Jog increment</b> in section 2.4. |  |  |  |
| Poversing Sequence | Point to point motion, moves back and forth between two absolute positions  |  |  |  |
| Reversing Sequence | at the speed set on <b>NC: Functions</b> page.                              |  |  |  |

## 3.3 Coupling

When using multiple axes, the **Coupling** function can make the motion planning of one axis follow the other axis.

1. Switch the controller to **Run Mode**.

| File       Edit       View       Project       Build       Debug       TwinCAT       TwinSAFE       PLC       Team       Scope       Tools       Window       Help         Image: Image:                                                                                                    | 1    | Test -   | TcXaeSh   | ell (Admini | strator) |       |         |            |     |         |            |          |         |    |    |
|----------------------------------------------------------------------------------------------------|------|----------|-----------|-------------|----------|-------|---------|------------|-----|---------|------------|----------|---------|----|----|
| Image: Second state of the second state of the second | File | Edit     | View      | Project     | Build    | Debug | TwinCAT | TwinSAFE   | PLC | Team    | Scope      | Tools    | Window  | He | lp |
| Build 4024 22 (Loaded)                                                                                                    | G    | - 0      | 13 - 1    | 'a - 놀 I    | a 📲 🗌    | ¥ 🗗 🖞 | 2-6     | - Release  | -   | TwinCAT | r RT (x64) | •        | Attach. | •  |    |
|                                                                                                    | B    | uild 402 | 4.22 (Loa | aded) - 📮   | ें 🔛 🗾   | 1 🔟 😂 | 🔨 🎯 🎑   | ) 🌄 🔏   Те | est |         | -          | CP-4B66E | 4       | •  | Ŧ  |

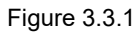

2. Click the axis parameter (Motion → NC-Task 1 SAF → Axes → Axis 2) and switch the upper tab to **Coupling**.

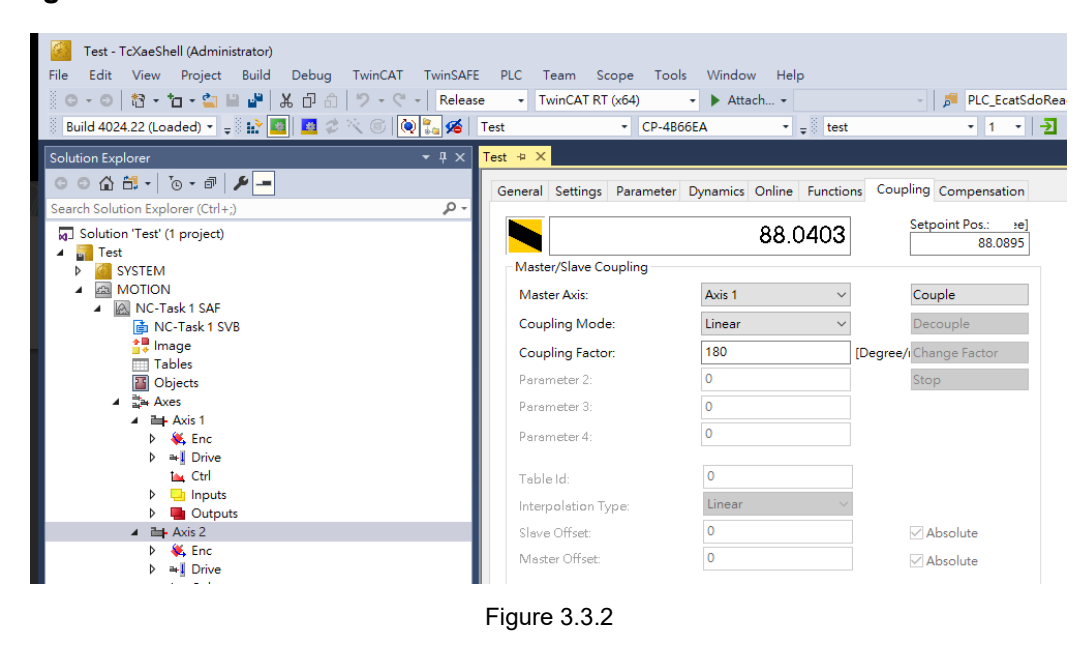

- 3. Set the axis to be coupled in **Master Axis.** Select **Coupling mode** and set the relevant parameters. Click **Couple** to complete axis coupling.
- 4. Enable all axes (refer to step 3 in section 3.1).
- 5. When Axis 1 is used for NC: Online/NC: Function, Axis 2 will move together in coupling mode.

## 4. Touch Probe homing

| 4. | Touch Probe homing | . 4-1 |
|----|--------------------|-------|
| 4. | Touch Probe homing | . 4   |

MD38UE01-2307

This chapter introduces the setting of **MC\_Home** homing with **Touch Probe** and limit switches. When using this method for homing, **PLC** programming is required. Please refer to the related documents of TwinCAT for **PLC** programming and **MC\_Home** settings and methods.

- 1. Add object 60FD (Digital Input) to **TxPDO** and link the object to the **PLC** variable.
- 2. According to section 2.3, set the homing parameters of **Touch Probe**.
- According to the motor direction of Homing Sensor search, please configure the 60FD PLC variables Bit0 or Bit1 to bCalibrationCam in MC\_Home. If the motor direction is positive, please configure Bit 1 (P\_OT signal); if the motor direction is negative, please configure Bit 0 (N\_OT signal).

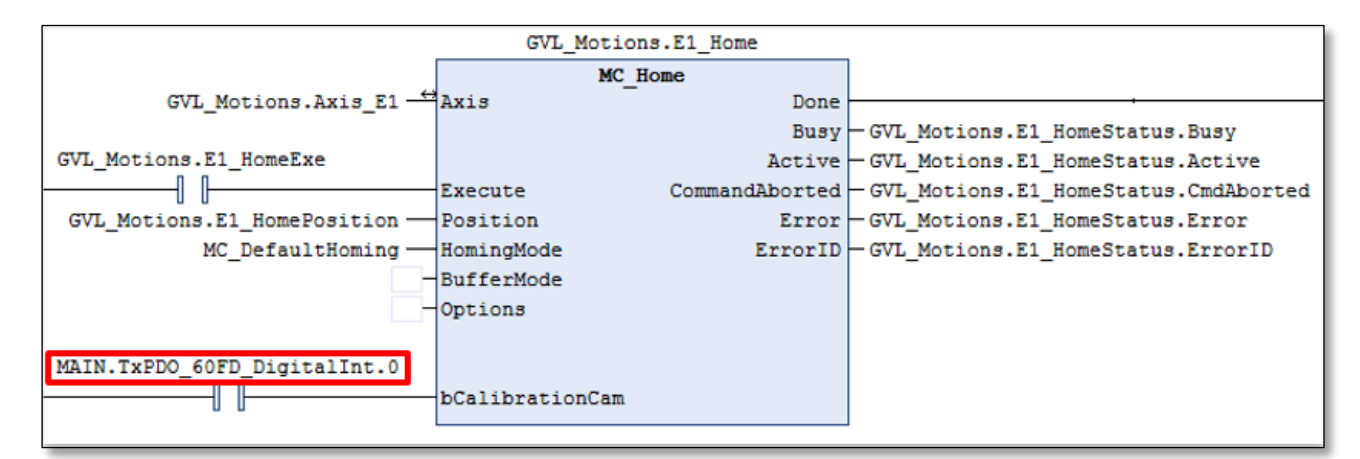

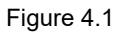

Execute MC\_Home and the motor will search for Homing Sensor at Homing Velocity (towards plc cam). After touching limit switch, motor will search for the home position at Homing Velocity (off plc cam) and latch it according to the Reference mode.

|      | ≻ | If the velocity for <b>Homing Sensor</b> search is too fast, the motor might be    |
|------|---|------------------------------------------------------------------------------------|
|      |   | disabled after touching limit switch, which is a normal phenomenon. Please         |
| Note |   | reduce the Homing Velocity (towards plc cam) and try again.                        |
|      | ۶ | In firmware version 2.8.8~2.8.10, there might be a failure when using <b>Touch</b> |
|      |   | Probe homing with limit switch. Please configure bCalibrationCam with other        |
|      |   | signals or using internal homing for homing.                                       |
|      |   |                                                                                    |